## ╋

# **ONLINE PRE-CERTIFICATION APPEALS**

### For Behavioral Health Providers

# +

Registered users of the Evernorth Provider website (<u>Provider.Evernorth.com</u>) have the ability to submit and check the status of appeals and claim reconsideration requests online.

#### + Access needed to submit appeals or reconsideration requests:

To submit **claim appeals or reconsideration requests**, you must be able to view claims on the site and have access to the "Reconsideration" website entitlement. *Note: If you only have the ability to view claims, you will only be able to review and check the status of the claim appeal or reconsideration requests. You will not be able to create and submit them.* 

To submit or check the status of **appeals for precertification decisions**, you must be able to view eligibility and benefit information for patients as well as have access to the "Precertification" website entitlement. Ask your practice's website access manager for access to these entitlements if you need them.

#### + Steps to submit a request or check the status of a request:

- 1. Log in to Provider.Evernorth.com
- 2. Click on the request type below that corresponds to your need
  - o Steps to submit a claim reconsideration or appeal request
  - o Steps to check the status of a claim reconsideration or appeal request
  - Steps to appeal a precertification decision
  - o Steps to check the status of a precertification appeal

#### + Steps to submit a claim reconsideration or appeal request

#### (Claim Details screen)

| Step | Action                                                                                                    |  |  |  |  |
|------|----------------------------------------------------------------------------------------------------|--|--|--|--|
| 1    | Search for and select your claim to access the claim details.                                                    |  |  |  |  |
|      | DASHBOARD PATIENTS CLAIMS REPORTS MY PRACTICE RESOURCES                                                          |  |  |  |  |
| 2    | Start a RECONSIDERATION at the top right of your screen.                                                         |  |  |  |  |
|      | The claim must be in a finalized status for the button to display (paid, denied, processed or duplicate).        |  |  |  |  |
|      | If you have a question at any time during the process, click ⑦ to access frequently asked questions and answers. |  |  |  |  |

All Evernorth products and services are provided exclusively by or through operating subsidiaries of Evernorth, including Evernorth Care Solutions, Inc., and Evernorth Behavioral Health, Inc. The Evernorth name, logo, and other Evernorth marks are owned by Evernorth Intellectual Property, Inc. © 2022 Evernorth. PCOMM-2022-134

+

| 3 | On the Start a Reconsideration screen, select:                                                                                                    |  |  |  |  |  |
|---|----------------------------------------------------------------------------------------------------|--|--|--|--|--|
|   | The provider.                                                                                                    |  |  |  |  |  |
|   | The state where the services were rendered.                                                                                                    |  |  |  |  |  |
|   | The appropriate radio button for if the claim processed In-Network or Out-of-Network.                                                                                                    |  |  |  |  |  |
|   | CONTINUE TO RECONSIDERATION<br>Click                                                                                                    |  |  |  |  |  |
| 4 | If the last claim processed date is outside of standard time frames, a screen will appear for you to explain the reason.                                                                                                    |  |  |  |  |  |
|   | Four options will display. Select one of them to continue. You will then be directed to the next step.                                                                                                    |  |  |  |  |  |
|   | This screen will only appear if the last processed date is outside of typical time frames.                                                                                                    |  |  |  |  |  |
| 5 | What do I want to request for this claim?                                                                                                    |  |  |  |  |  |
|   | A screen with six options will display. Pick the one that best describes the issue with the claim. The next screen that displays will depend on your selection.                                                                                                    |  |  |  |  |  |
|   | Note: Click <b>Orevious</b> at the top of the screen if you need to go back and make a different selection.                                                                                                    |  |  |  |  |  |
| 6 | On this screen, select the more detailed reason for your request.                                                                                                    |  |  |  |  |  |
|   | SAVE FOR LATER                                                                                                    |  |  |  |  |  |
|   | Note: You can save your work and finish the request later by clicking                                                                                                    |  |  |  |  |  |
|   | Saving your work creates an "open draft" request that has not yet been submitted. <b>You must</b> update or submit an open draft within 5 calendar days.                                                                                                    |  |  |  |  |  |
| 7 | Depending on your selection in step 5, the next screen will let you know if you can proceed with the request. If your request requires a <b>corrected claim</b> , you cannot proceed and will be directed to submit a corrected claim using your normal claim submission process. |  |  |  |  |  |
|   | Please do not upload new or corrected claims.                                                                                                    |  |  |  |  |  |
| 8 | Your selection in steps 5 and 6 determines if your request will be sent to the <b>adjustment</b> team or if it will be sent to the national <b>appeals</b> team.                                                                                                    |  |  |  |  |  |
|   | For an appeal, you will first need to select the appropriate radio button:                                                                                                    |  |  |  |  |  |
|   | IS THIS APPEALS REQUEST ON BEHALF OF THE PROVIDER OR THE PATIENT?                                                                                                    |  |  |  |  |  |
|   | Provider  Patient                                                                                                    |  |  |  |  |  |
|   | 2) Click to proceed to the notes and documentation upload screen <b>OR</b>                                                                                                    |  |  |  |  |  |
|   | 3) Click to create an open draft of your request that can be finished and                                                                                                    |  |  |  |  |  |
|   | Soving your work croates on "onen draft" request that has not yet heen submitted                                                                                                    |  |  |  |  |  |
|   | Saving your work creates an open draft request that has not yet been submitted.<br>You must update or submit an open draft within 5 calendar days.                                                                                                    |  |  |  |  |  |

| 9  | If you clicked Continue in step 8, the request will proceed to the <b>documentation step</b> .                                                                                                    |  |  |  |  |  |  |
|----|----------------------------------------------------------------------------------------------------|--|--|--|--|--|--|
|    | ✓ QUESTIONNAIRE — 2 DOCUMENTS — 3 SUMMARY — 4 CONFIRMATION                                                                                                    |  |  |  |  |  |  |
|    | Verify and update as needed, enter the submitter contact information and precertification number, if applicable.                                                                                                    |  |  |  |  |  |  |
|    | In the documentation section, you can type a note to explain your request.                                                                                                    |  |  |  |  |  |  |
| 10 | If your request requires <b>supporting documentation</b> , review the <b>Attachment Agreement</b> and click <b>Accept</b> . Drag and drop or browse your computer to locate the supporting documentation files.                                                                                                    |  |  |  |  |  |  |
|    | Unsure what to attach? Check out the What should lattach? link for assistance.                                                                                                    |  |  |  |  |  |  |
|    | Attach up to 10 files - each file with a maximum size of 64MB. Accepted file types: .png, .bmp, .gif, .jpeg, .tif, .tiff, .pdf. File names must be at least 5 characters and cannot exceed 128 characters or contain any spaces or special characters <b>except</b> : hyphen (-), at (@), period (.), exclamation (!), underscore (_) and ampersand (&). Two files cannot have the exact same name. |  |  |  |  |  |  |
|    | Once you have completed these actions, you will have three options:                                                                                                    |  |  |  |  |  |  |
|    | 1) Click Continue to proceed to the next step <b>OR</b>                                                                                                    |  |  |  |  |  |  |
|    | 2) Click Save for Later to save a draft of your work to come back and submit later OR                                                                                                    |  |  |  |  |  |  |
|    | 3) Click Exit to discard your request.                                                                                                    |  |  |  |  |  |  |
| 11 | If you clicked Continue in step 10, your request will proceed to the <b>Summary step</b> .                                                                                                    |  |  |  |  |  |  |
|    | ✓ QUESTIONNAIRE ✓ DOCUMENTS -3 SUMMARY -4 CONFIRMATION                                                                                                    |  |  |  |  |  |  |
|    | This step allows you to review what you have included in the request and are about to submit for processing.                                                                                                    |  |  |  |  |  |  |
|    | If you need to make changes, click <sup>O Previous</sup> and make them. Once you submit a request, it cannot be changed.                                                                                                    |  |  |  |  |  |  |
|    | SUBNIT                                                                                                    |  |  |  |  |  |  |
|    | If your submission looks correct, click or <sup>Exit</sup> to discard your request.                                                                                                    |  |  |  |  |  |  |
| 12 | If you submitted your request in step 11, you will be directed to the <b>Confirmation</b> page.                                                                                                    |  |  |  |  |  |  |
|    | VQUESTIONNAIRE V DOCUMENTS V SUMMARY 3 CONFIRMATION                                                                                                    |  |  |  |  |  |  |
|    | On the Confirmation page, you can copy the Reconsideration Request Number or download a detailed copy of the confirmation page.                                                                                                    |  |  |  |  |  |  |
|    | Copy Number Download as PDF                                                                                                    |  |  |  |  |  |  |
|    |                                                                                                    |  |  |  |  |  |  |
|    | The typical time frame for processing a simple adjustment or reconsideration is 5 to 10 business days. The time frame for processing appeals is affected by state mandates, contract requirements, etc.                                                                                                    |  |  |  |  |  |  |

#### + Steps to check the status of a claim reconsideration or appeal request

(Claim Details screen)

| Step | Action                                                                                                    |                                       |                   |                        |          |                |
|------|----------------------------------------------------------------------------------------------------|---------------------------------------|-------------------|------------------------|----------|----------------|
| 1    | After finding the claim, click the <b>Reconsideration History tab</b> .                                                                                                    |                                       |                   |                        |          |                |
|      | PATIENT AND PAYMENT INFORMATION   SUPPORTING INFORMATION (0)   RECONSIDERATION HISTORY (1)                                                                                                    |                                       |                   |                        |          |                |
|      | <b>Only one reconsideration or appeal request can be open at a time.</b><br>Each claim can have up to 5 requests.                                                                                                    |                                       |                   |                        |          |                |
| 2    | Review the sta                                                                                                    | Review the status and decision notes. |                   |                        |          |                |
|      | Reconsideration<br>Number                                                                                                    | Reconsideration Type                  | Last Modified By  | Last Date Modified     | Status   | Decision Notes |
|      | #WEB20.                                                                                                    | Appeal                                | testing person    | 12/14/2021 at 11:21 PM | Received | N/A            |
|      | To review the d                                                                                                    | letails of the req                    | blue reconsiderat | ion number.            |          |                |
|      | If the reconsideration request has not been submitted yet, the reconsideration number will display as Open Draft. Website users with reconsideration access can click Open Draft, finish the request, and submit it. |                                       |                   |                        |          |                |

#### + Steps to appeal a precertification decision

## (Patient search)

| Step | Action                                                                                                    |  |  |  |  |  |
|------|----------------------------------------------------------------------------------------------------|--|--|--|--|--|
| 1    | Search for: Select and confirm your patient.                                                                             |  |  |  |  |  |
|      | DASHBOARD PATIENTS CLAIMS REPORTS MY PRACTICE RESOURCES                                                                  |  |  |  |  |  |
| 2    | Click on the <b>Precertifications tab</b> .                                                                              |  |  |  |  |  |
|      | CIGNA MEDICAL BEHAVIORAL VIEW CLAIMS PRECERTIFICATIONS                                                                   |  |  |  |  |  |
| 3    | Locate and select the precertification you want to appeal.                                                               |  |  |  |  |  |
|      | If you have a question at any time during the process, click $(2)$ to access frequently asked questions and answers.     |  |  |  |  |  |
| 4    | Check the box next to the precertification or service line(s) you are appealing and click                                |  |  |  |  |  |
|      | START APPEAL     .     If a service line selected is managed by eviCore, a message will redirect to the eviCore website. |  |  |  |  |  |
|      |                                                                                                    |  |  |  |  |  |
| 5    | Review and update as needed and enter the Submitter Contact Information.                                                 |  |  |  |  |  |
| 6    | Select the Submitting Provider and State of Service from the drop down boxes.                                            |  |  |  |  |  |

| 7  | Type a note up to 1000 characters to explain your request.                                                                                                    |  |  |  |  |  |
|----|----------------------------------------------------------------------------------------------------|--|--|--|--|--|
| 8  | If your request requires <b>supporting documentation</b> , review the <b>Attachment Agreement</b> and click <b>Accept</b> . Drag and drop or browse your computer to locate the supporting documentation files.                                                                                                    |  |  |  |  |  |
|    | Attach up to 10 files - each file with a maximum size of 64MB. Accepted file types: .png, .bmp, .gif, .jpeg, .tif, .tiff, .pdf. File names must be at least 5 characters and cannot exceed 128 characters or contain any spaces or special characters <b>except</b> : hyphen (-), at (@), period (.), exclamation (!), underscore (_) and ampersand ( & ). Two files cannot have the exact same name. |  |  |  |  |  |
| 9  | Click on to proceed or Save FOR LATER .<br>Saving your work creates an "open draft" request that has not yet been submitted.<br>You must update or submit an open draft within 5 calendar days.                                                                                                    |  |  |  |  |  |
| 10 | If you clicked Continue in step 9, you will proceed to the Summary screen where you can review                                                                                                    |  |  |  |  |  |
|    | all the details of the appeal, prior to submission. If a correction is needed, click <b>Orevious</b> .                                                                                                    |  |  |  |  |  |
|    | If no changes are needed, click on                                                                                                    |  |  |  |  |  |
| 11 | If you submitted your request in step 10, you will be directed to the <b>Confirmation</b> page.                                                                                                    |  |  |  |  |  |
|    | ✓ DOCUMENTS ✓ SUMMARY — 3 CONFIRMATION                                                                                                    |  |  |  |  |  |
|    | Here you can copy the <b>Appeal Reference Number</b> or download a detailed copy of the confirmation page.                                                                                                    |  |  |  |  |  |
|    | Copy Number Download as PDF                                                                                                    |  |  |  |  |  |
|    | The time frame for processing appeals is impacted by state mandates, contract requirements, etc.                                                                                                    |  |  |  |  |  |

#### + Steps to check the status of a precertification appeal

| Step | Action                                                  |  |  |  |  |
|------|---------------------------------------------------------|--|--|--|--|
| 1    | Search for: Select and confirm your patient.            |  |  |  |  |
|      | DASHBOARD PATIENTS CLAIMS REPORTS MY PRACTICE RESOURCES |  |  |  |  |
| 2    | Click on the Precertifications tab.                     |  |  |  |  |
|      | CIGNA MEDICAL BEHAVIORAL VIEW CLAIMS PRECERTIFICATIONS  |  |  |  |  |
| 3    | Locate and select the applicable precertification.      |  |  |  |  |

<sup>(</sup>Patient search)

| 4 | Click on the Appeal History tab.<br>PRECERTIFICATION & PATIENT DETAILS   APPEAL HISTORY (1)                                                                                                    |                  |                       |        |                |  |  |
|---|----------------------------------------------------------------------------------------------------|------------------|-----------------------|--------|----------------|--|--|
| 5 | Review the status and decision notes.                                                                                                    |                  |                       |        |                |  |  |
|   | PRECERTIFICATION & PATIENT DETAILS   APPEAL HISTORY (1)                                                                                                    |                  |                       |        |                |  |  |
|   | Appeal Number                                                                                                    | Last Modified By | Last Date Modified    | Status | Decision Notes |  |  |
|   | 00387477724                                                                                                    | Sam Jones        | 10/17/2020 at 2:56 pm | Denied |                |  |  |
|   | To view the details of the request, click the blue reconsideration number.<br>If the appeal has not been submitted yet, the number and status will display as Open Draft. Website<br>users with precertification access can click Open Draft, finish the request, and submit it. |                  |                       |        |                |  |  |
|   |                                                                                                    |                  |                       |        |                |  |  |